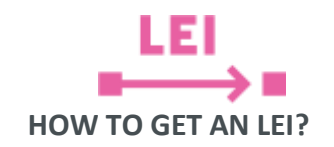

| STEP 1.<br>OPEN AN ACCOUNT                                                                                          | STEP 2.<br>COMPLETE THE FORM                                                                                                    | STEP 3.<br>SUBMIT AN APPLICATION                                                                                                    | STEP 4.<br>PAY THE FEE AND GET YOUR LEI                                                                                                    |
|----------------------------------------------------------------------------------------------------|----------------------------------------------------------------------------------------------------|----------------------------------------------------------------------------------------------------|----------------------------------------------------------------------------------------------------|
| Click<br><b>REGISTER</b><br>at https://lei.kdpw.pl/                                                                 | In the <b>MY ACCOUNT</b> menu available<br>after logging in, click <b>MY DATA</b> and<br>go to the form to be completed<br>with the details of the entity to be<br>issued an LEI | In the MY ACCOUNT menu, click LEI<br>CODE SERVICES                                                                                                    | When you get an email confirming that the<br>application has been accepted and providing<br>payment details, go to the <b>MY ACCOUNT</b><br>menu available after logging in, click<br><b>INVOICES</b> and <b>PAYMENTS</b> and <b>get the PRO-</b><br><b>FORMA invoice</b> |
| $\checkmark$                                                                                                    | $\checkmark$                                                                                                    | $\checkmark$                                                                                                    | $\checkmark$                                                                                                    |
| Define your login and<br>password,<br>enter your e-mail address<br>and click <b>REGISTER</b>                        | Enter the entity's details and other mandatory information, sign the representations and click <b>SAVE</b>                                                                       | Click <b>NEW LEI CODE,</b> sign the<br>mandatory representations and <b>SEND</b><br>the LEI application                                                        | Pay the fee <b>online</b> from <b>INVOICES</b> and<br><b>PAYMENTS</b> or <b>by ordinary bank transfer</b> to<br>the unique account number specified in the<br>PRO-FORMA invoice. The account is also<br>provided in the email.                                            |
| $\checkmark$                                                                                                    | $\sim$                                                                                                    | $\checkmark$                                                                                                    | The sooner you pay the fee, the sooner your<br>LEI will be issued.<br>BY PAYING ONLINE, YOU WILL RECEIVE LEI<br>IMMEDIATELY                                                                                                    |
| Complete your registration:<br>click the <b>activation link</b> sent<br>to you by email and sign in<br>your account | Attach additional documents,<br>e.g., power of proxy to<br>represent the company, finalcial<br>statemet of indicated parent<br><b>in a pdf file</b> to the form.                 | You will get an email confirming that<br>the application has been accepted<br>and providing payment details.<br>Verification may take no more than<br>one day. | As soon as the payment is booked, you will<br>receive an email confirming that your LEI has<br>been issued.<br>Go to the <b>MY ACCOUNT</b> menu, click <b>LEI</b><br><b>CODE SERVICES</b> and get your LEI certificate.<br>Download the VAT invoice in the MY             |
|                                                                                                    |                                                                                                    | Your VAT invoice will not be<br>emailed. It will be available for<br>download after you pay the fee.                                                           | ACCOUNT menu under INVOICES and<br>PAYMENTS                                                                                                    |